# 観点設定

## ①正解配点設定画面

(解答欄の設定、配点の設定まで終わっている状態) で「分類追加」ボタンをクリックする

| 🚅 物理1年 正解配点登录                                                                                                    |            |           |     |              |           |    |     | _ |     | $\times$ |
|----------------------------------------------------------------------------------------------------|------------|-----------|-----|--------------|-----------|----|-----|---|-----|----------|
| ツール(T) 正解配点情報                                                                                                    |            |           |     |              |           |    |     |   |     |          |
| 現在の合計得点: 100                                                                                                    | 設問         | 正解        | 配点  | 減点           |           |    |     |   |     |          |
|                                                                                                    | 設問1        | ~         | 3,0 |              |           |    |     |   |     | ~        |
|                                                                                                    | 設問2        | ~         | 3,0 |              |           |    |     |   |     |          |
| ○ 減魚                                                                                                    | 設問3        | Ý         | 3,0 |              |           |    |     |   |     |          |
|                                                                                                    | 設問4        | ~         | 3,0 |              |           |    |     |   |     |          |
| 設定                                                                                                    | 設問5        | ゥ~        | 2,0 |              |           |    |     |   |     |          |
| カス (人物)になっていたい (人物)の (人物)の (人)の (人)の (人)の (人)の (人)の (人)の (人)の (人 | 設問6        | ~         | 3,0 |              |           |    |     |   |     |          |
| 分類を運用してください                                                                                                    | 設問7        | ~         | 3,0 |              |           |    |     |   |     |          |
| v                                                                                                    | 設問8        | ~         | 3,0 |              |           |    |     |   |     |          |
| △精頂日を避ける カレマノださい                                                                                                    | 設問9        | ~         | 3,0 |              |           |    |     |   |     |          |
|                                                                                                    | 設問10       | ~         | 3,0 |              |           |    |     |   |     |          |
|                                                                                                    | 設問11       | ~         | 3,0 |              |           |    |     |   |     |          |
| 設間1 ~ ~ 設間36 ~                                                                                                    | 設問12       | Ν Υ       | 2,0 |              |           |    |     |   |     |          |
| 設定                                                                                                    | 設問13       | ~         | 3,0 |              |           |    |     |   |     |          |
|                                                                                                    | 設問14       | ~         | 3,0 |              |           |    |     |   |     |          |
|                                                                                                    | 設間15       | ~         | 3,0 |              |           |    |     |   |     |          |
|                                                                                                    | 設間16       | ×         | 3,0 |              |           |    |     |   |     |          |
|                                                                                                    | 設問17       | 5 ~       | 2,0 |              |           |    |     |   |     |          |
|                                                                                                    | 設問18       | ~         | 3,0 |              |           |    |     |   |     | $\sim$   |
|                                                                                                    | ファ~<br>インバ | イル<br>ポート |     | ファイル<br>エクスポ | <br>添削解答欄 | 設定 | クリア |   |     |          |
|                                                                                                    |            |           |     |              |           |    | 登録  |   | 閉じる |          |

## ②別のウィンドが開きます。

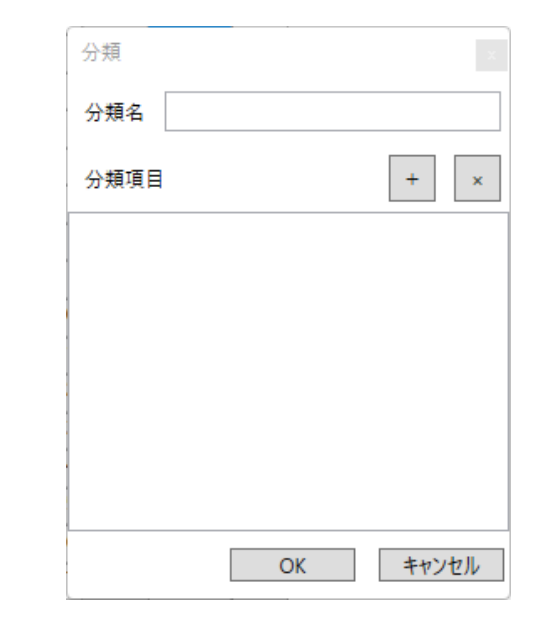

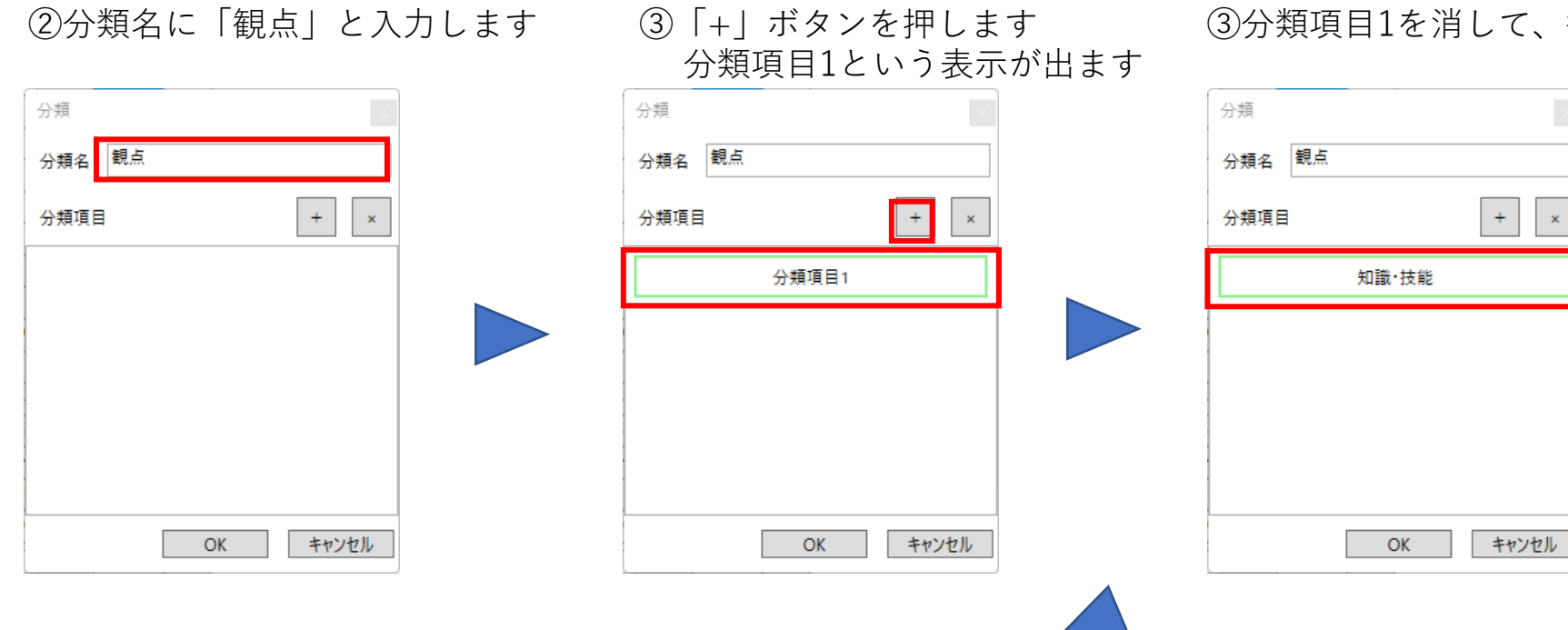

# ④「+」を押すと、分類項目が 追加されます。

⑤「観点名」を入力します。

⑥分類項目を追加して観点名を入力します。 入力が終わればOKボタンをクリックします

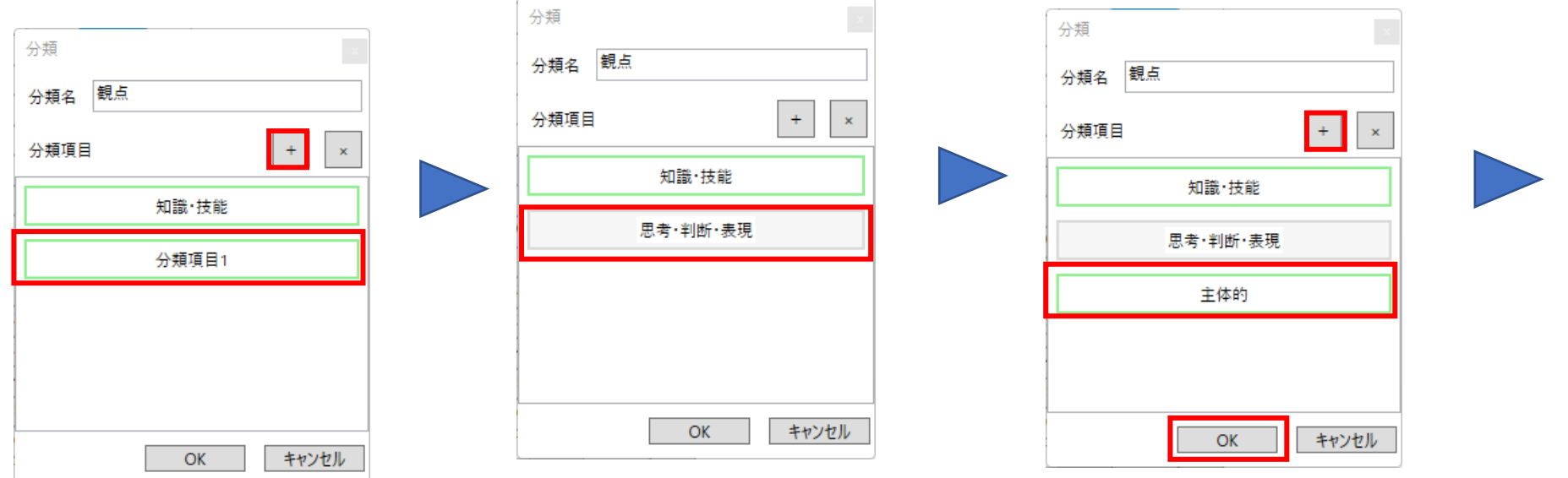

③分類項目1を消して、観点名(ここでは知識技能)と入力します。

⑦分類の選択で「観点」を指定してください(⑧「分類項目」から設定したい観点を選びます。 ⑨観点を設定する設問番号を選び、設定をクリック。

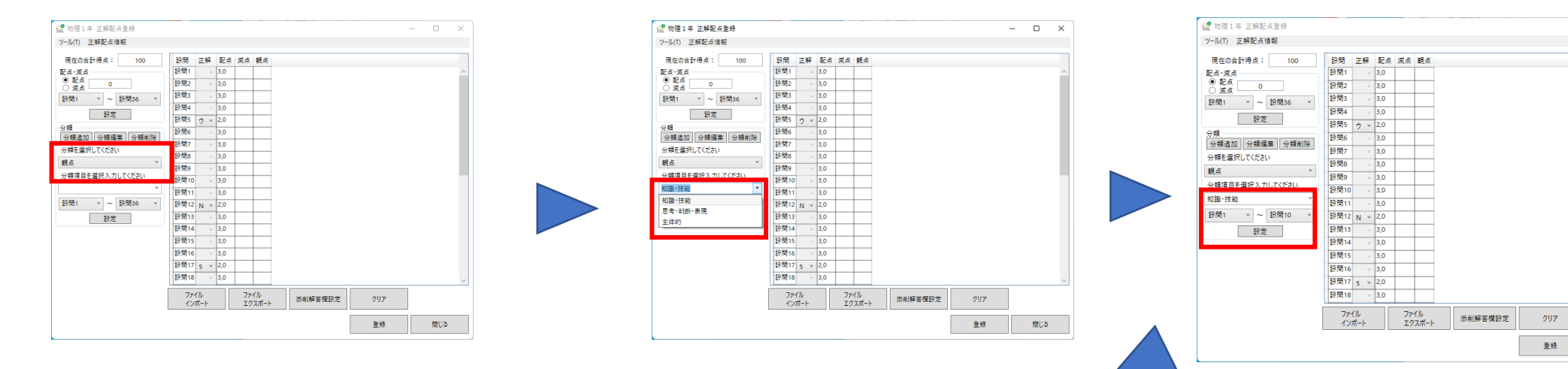

## ⑩設問ごとに観点が設定されます。

| 🚅 物理1年 正解配点登録                                                                                                    |      |                 |                     |         |     |     | ×      |  | 🔮 物理1年 正解配点登録   |                    |       |     |        |               |     |      |
|----------------------------------------------------------------------------------------------------|------|-----------------|---------------------|---------|-----|-----|--------|--|-----------------|--------------------|-------|-----|--------|---------------|-----|------|
| ツール(T) 正解配点情報                                                                                                    |      |                 |                     |         |     |     |        |  | ツ−ル(T) 正解配点情報   |                    |       |     |        |               |     |      |
|                                                                                                    | - A7 | <b>1</b> 1 H 34 |                     | •       |     |     |        |  | 現在の会計得占: 100    | 50-89              | 正解    | 記占  | 減占     | 細占            |     |      |
| 現在の合計符点: 100 設問                                                                                                    | 止胖   | 配点观             | .R. 觀点<br>497秒 #### |         |     |     | _      |  |                 | 100 E21 FU         | шт    | 3.0 | 194.55 | 机黑<br>钥識·技能   |     |      |
| 記点·減点<br>● 配占                                                                                                    | ~    | 3,0             | 丸蔵 技能               |         |     |     |        |  |                 | 設開2                |       | 3.0 |        | 知識・技能         |     |      |
| ○ 減点 0 設問2                                                                                                    | ~    | 3,0             | 知識・技能               |         |     |     |        |  |                 | 10/19/2<br>10/19/2 | · · · | 3,0 |        | AD 384 1X 882 |     |      |
| 設問1 × ~ 設問36 × 設問3                                                                                                    | ~    | 3,0             | 知識・技能               |         |     |     |        |  | 設問1 ~ ~ 設問36 ~  | EX BB              | ~     | 5,0 |        |               |     |      |
| 設問4                                                                                                    | ~    | 3,0             | 知識·技能               |         |     |     |        |  | 設定              | 記文[14]4<br>その月月 c  | ~     | 3,0 |        | 和調"技能         |     |      |
| 2015 設問5                                                                                                    | ウッ   | 2,0             | 知識·技能               |         |     |     |        |  |                 | 12月15<br>12月15     | ΰ×    | 2,0 |        | 丸蔵 技能         |     |      |
| 分規                                                                                                    | ~    | 3,0             | 知識·技能               |         |     |     |        |  | 分類追加分類編集分類削除    | 設開6                | ~     | 3,0 |        | 知識・技能         |     |      |
| <u> カ規連加</u> カ規編業 カ規削除 設問7  シャーク  シャーク  シーーク  シーーク | ~    | 3,0             | 知識·技能               |         |     |     |        |  | 一               | 設問7                | ~     | 3,0 |        | 知識·技能         |     |      |
| 分類を選択してくたさい 設問8                                                                                                    | ~    | 3,0             | 知識·技能               |         |     |     |        |  | · 태노 · · ·      | 設間8                | ~     | 3,0 |        | 知識·技能         |     |      |
| 観点 × 設問9                                                                                                    | ~    | 3,0             | 知識·技能               |         |     |     |        |  |                 | 設間9                | ~     | 3,0 |        | 知識·技能         |     |      |
| 分類項目を選択入力してください 設問10                                                                                                    | ~    | 3,0             | 知識·技能               |         |     |     |        |  |                 | 設問10               | • v   | 3,0 |        | 知識·技能         |     |      |
| 知識·技能 > 2011                                                                                                    |      | 30              |                     |         |     |     |        |  | 思考・判断・表現 *      | 設問11               | ~     | 3,0 |        |               |     |      |
| 設問1 v ~ 設問10 v 設問12                                                                                                    | NL U | 20              |                     | •       |     |     |        |  | 設問11 × ~ 設問20 × | 設間12               | 2 N Y | 2,0 |        |               |     |      |
|                                                                                                    | IN Y | 20              | _                   |         |     |     |        |  | 設定              | 設問13               | 3 v   | 3,0 |        |               |     |      |
| 設定 設定                                                                                                    |      | 5,0             |                     |         |     |     |        |  |                 | 設間14               | 1 v   | 3,0 |        |               |     |      |
| 57, PJ 14                                                                                                    | ~    | 5,0             |                     |         |     |     |        |  |                 | 設問19               | 5 v   | 3,0 |        |               |     |      |
| 設間15                                                                                                    | ~    | 3,0             |                     |         |     |     |        |  |                 | 設問10               | 5 v   | 3,0 |        |               |     |      |
| 設問16                                                                                                    | ×    | 3,0             |                     |         |     |     |        |  |                 | 設問17               | 7 5 V | 2,0 |        |               |     |      |
| 設問17                                                                                                    | 5 ×  | 2,0             |                     |         |     |     |        |  |                 | 設間18               | 3 v   | 3.0 |        |               |     |      |
| 設問18                                                                                                    | ~    | 3,0             |                     |         |     |     | $\sim$ |  | -               | -                  |       |     |        |               |     |      |
| 774                                                                                                    |      |                 |                     |         |     |     | -      |  |                 | ファイル               |       |     | イル     | 添削解答欄設定       | クリア |      |
| 127                                                                                                    | Ќ−⊦  |                 | エクスポート              | 添削解答欄設定 | クリア |     |        |  |                 | 10                 | ///-P |     | 19     | 711-1         |     |      |
|                                                                                                    |      |                 |                     |         |     |     |        |  |                 |                    |       |     |        |               |     | 春録   |
|                                                                                                    |      |                 |                     |         | 登録  | 閉じる |        |  |                 |                    |       |     |        |               |     | 11 M |
|                                                                                                    |      |                 |                     |         |     |     |        |  |                 |                    |       |     |        |               |     |      |

# ⑪同じようにして、ほかの観点を設定します。

– 🗆 🗙

閉じる

 $\Box$   $\times$ 

閉じる

# ②設定を繰り返し、観点を登録します。この設定をしておけば、採点結果に観点ごとの点数を表示します。

| 🚅 物理1年 正解配点登録   |               |      |                  |        |     | — |     | × |
|-----------------|---------------|------|------------------|--------|-----|---|-----|---|
| ツ−ル(T) 正解配点情報   |               |      |                  |        |     |   |     |   |
| 現本の会計得占・ 100    | 등습·문의 습관      | 記占 3 | 하는 웹 년           |        |     |   |     |   |
| 現在の自動特点・100     | 設問1           | 3.0  | 知識,技能            |        |     |   |     |   |
|                 | 設問2           | 3.0  | 知識・技能            |        |     |   |     |   |
|                 | 19月3          | 3.0  | 知識・技能            |        |     |   |     |   |
| 設問1 × ~ 設問36 ×  | 19月14         | 3.0  | 知識・技能            |        |     |   |     |   |
| 設定              | 設問5 古 、       | 2.0  | 知識・技能            |        |     |   |     |   |
| 分類              | 設備6           | 3.0  | 知識・技能            |        |     |   |     |   |
| 分類追加分類編集分類削除    | 19月7          | 3.0  | 知識・技能            |        |     |   |     |   |
| 分類を選択してください     | 設開8           | 3.0  | 知識・技能            |        |     |   |     |   |
| 観点 ~            | 設問9           | 3.0  | 知識・技能            |        |     |   |     |   |
| 分類項目を選択入力してください | 設間10          | 3.0  | 知識・技能            |        |     |   |     |   |
| 思考·判断·表現 >      | 設開11          | 3.0  | 思考·判断·表現         |        |     |   |     |   |
| 設問11 × ~ 設問20 × | 設問12 N V      | 2,0  | 思考・判断・表現         |        |     |   |     |   |
| 設定              | 設問13          | 3,0  | 思考·判断·表現         |        |     |   |     |   |
| eX.AL           | 設問14          | 3,0  | 思考·判断·表現         |        |     |   |     |   |
|                 | 設問15          | 3,0  | 思考·判断·表現         |        |     |   |     |   |
|                 | 設問16          | 3,0  | 思考·判断·表現         |        |     |   |     |   |
|                 | 設問17 5 🗸      | 2,0  | 思考·判断·表現         |        |     |   |     |   |
|                 | 設問18 、        | 3,0  | 思考·判断·表現         |        |     |   |     |   |
|                 | 設問19          | 3,0  | 思考·判断·表現         |        |     |   |     |   |
|                 | 設間20          | 3,0  | 思考·判断·表現         |        |     |   |     |   |
|                 | 設問21          | 3,0  | 主体的              |        |     |   |     |   |
|                 | 設問22          | 3,0  | 主体的              |        |     |   |     |   |
|                 | 設問23          | 3,0  | 主体的              |        |     |   |     |   |
|                 | 設問24 2 ~      | 2,0  | 主体的              |        |     |   |     |   |
|                 | 設問25          | 3,0  | 主体的              |        |     |   |     |   |
|                 | 設問26          | 3,0  | 主体的              |        |     |   |     |   |
|                 | 設問27 🗸        | 3,0  | 主体的              |        |     |   |     |   |
|                 | 設問28 6 🗸      | 2,0  | 主体的              |        |     |   |     |   |
|                 | 設問29          | 3,0  | 主体的              |        |     |   |     |   |
|                 | 設問30 5 🗸      | 1,0  | 主体的              |        |     |   |     |   |
|                 | 設問31          | 3,0  | 主体的              |        |     |   |     |   |
|                 | 設問32 🗸        | 3,0  | 主体的              |        |     |   |     |   |
|                 | 設問33          | 3,0  | 主体的              |        |     |   |     |   |
|                 | 設問34 🗸        | 3,0  | 主体的              |        |     |   |     |   |
|                 | 設間35 2 🗸      | 2,0  | 主体的              |        |     |   |     |   |
|                 | 設問36          | 3,2  | 主体的              |        |     |   |     |   |
|                 |               |      |                  |        |     |   |     |   |
|                 |               |      |                  |        |     |   |     |   |
|                 | ファイル<br>インポート |      | ノアイル<br>エクスポート 添 | 削解答欄設定 | クリア |   |     |   |
|                 |               |      |                  |        |     |   |     |   |
|                 |               |      |                  |        | 登録  |   | 閉じる |   |